# <epam>

# Automation of mobile testing: Basics of Mobile Cloud Services

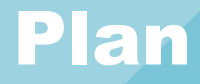

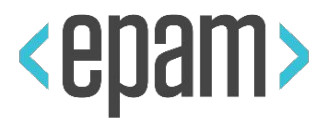

- Basic tools
- How to write auto-tests for mobile apps
- Basics of Mobile Cloud Services
- Tips and tricks

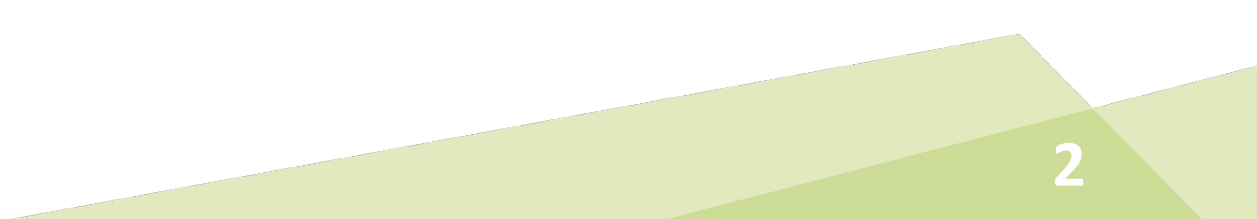

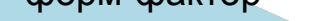

# **Mobile Clouds**

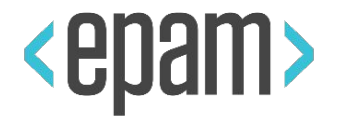

Cloud services of mobile devices (mobile farms) are the modern approach.

They provide developers and testers with remote access to sets of physical devices for fixed prices and some tools for using them

Remote access to set of emulators can be provided as well for less prices

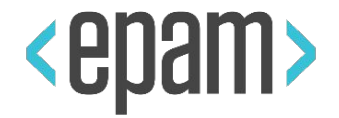

Utilize advantages, avoid weaknesses (of real devices and emulators):

- Doesn't take space on your desk
- No power needs
- A range of devices of different capabilities
- Do not need to take care about devices
- Pay for access only, no Total Cost of Ownership

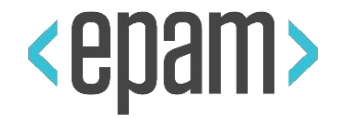

# Not a fairy tale:

- the set of models is defined by provider of mobile cloud
- availability of items
- communications could be a problem:
  - connection could be lost
  - devices react with a delay

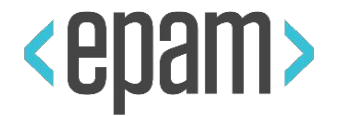

# Public mobile test clouds: <u>SauceLabs</u>, <u>Browserstack</u>

EPAM own mobile cloud solution (now located in Minsk and SPb)

- Free access for EPAM employees by their credentials
- Sites of this cloud can be located at any of EPAM offices

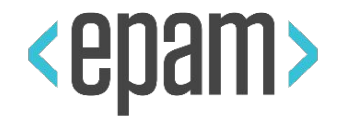

# 1. Located here

2. Access: by EPAM account for all employee

# 3. Features:

- a. Physical Android and iOS devices (up to 25 of each type)
- b. Inspector.
- **c.** Use your desktop Chrome for debugging remote devices
- d. Appium support
- e. Cl integration
- f. Some device can be reserved for a certain time
- g. <u>REST interface for booking and application setup</u>
- h. How to start working?

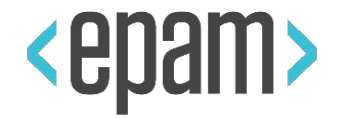

- 1. Install security certificates to Java SDK
- 2. Get a token and integrate it to Appium driver URL
- 3. Check driver type and change it if required
- 4. Select a certain device (Android or iOS?)
- **5**. Build, run, ...
- 6. Enjoy????

### Get a token

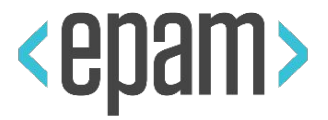

This token gives you access to REST API and Appium Automation

SUPPORT

Choose category for search

- 1. Open your account -> User Setting
- 2. Click " + ", select EPM-TSTF Project and click "Get Access Token". If you has an expired key, you need remove it before (use red REMOVE link at the right)
- 3. Write down the key value and keep it safe
- 4. This access token is used for both REST API and Appium connection
- 5. TTL of this token is 1 month

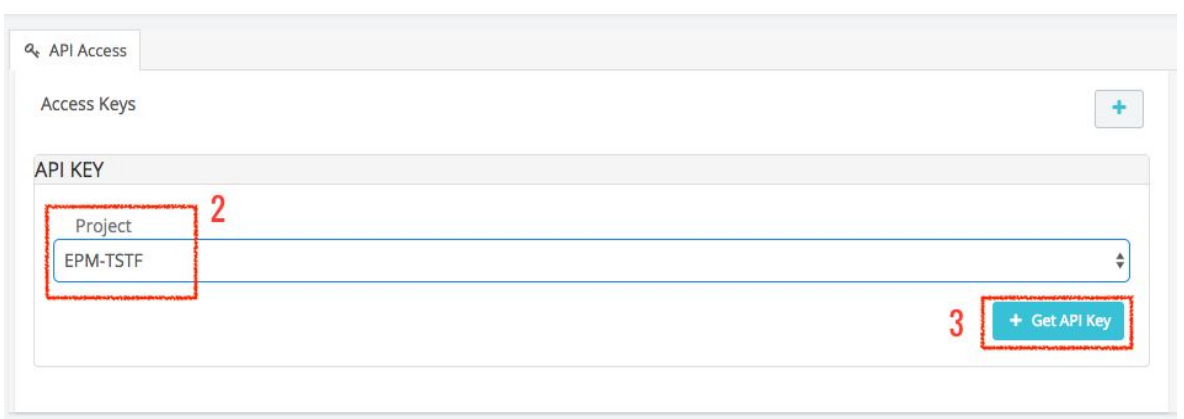

**MAKSIM MESHCHERIAKOV** 

Ser Settings

LOGOUT

# **Change Appium server URL**

</properties>

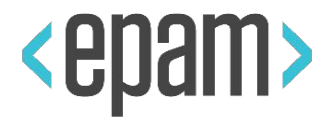

```
<build>
    <plugins>
        <plugin>
            <groupId>org.apache.maven.plugins</groupId>
            <artifactId>maven-surefire-plugin</artifactId>
            <version>2.22.2/version>
            <configuration>
                <suiteXmlFiles>
                    <suiteXmlFile>${suite.file}</suiteXmlFile>
                </suiteXmlFiles>
                <systemPropertyVariables>
                    <!--ts.appium>http://localhost:4723/wd/hub</ts.appium-->
                    <ts.appium>https://EPM-TSTF:${token}@mobilecloud.epam.com/wd/hub</ts.appium>
                </systemPropertyVariables>
            </configuration>
        </plugin>
        <plugin>
            <groupId>org.apache.maven.plugins</groupId>
            <artifactId>maven-compiler-plugin</artifactId>
            <configuration>
                <source>1.8</source>
                <target>1.8</target>
            </configuration>
        </plugin>
    </plugins>
</build>
<properties>
    <token>de669071-644c-4fdb-9fad-293f8decc3d2</token>
```

# **Cloud Web test run**

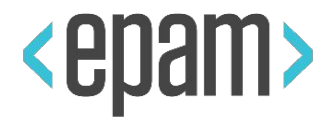

### **Dedicated Maven profile**

#### 

### **Dedicated TestNG**.xml

```
<!DOCTYPE suite SYSTEM "https://testng.org/testng-1.0.dtd">
 <suite name="EPAM mobile cloud Web testing Suite">
                                                <parameter name="appType" value="web"></parameter></parameter
                                                 <!--parameter name="deviceName" value="SAMSUNG SM-G960F"></parameter-->
                                                 <!--parameter name="udid" value="802KPFX1550899"></parameter-->
                                                <parameter name="platformName" value="Android"></parameter></parameter></
                                                 <parameter name="browserName" value="Chrome"></parameter></parameter></pa
                                                    <test name="Cloud Web tests">
                                                                                                                                                                                                <include name="web"/>
                                                                                                                                                </run>
                                                                                             </groups>
                                                                                               <packages>
                                                                                                                                               <package name="scenarios"/>
                                                                                               </packages>
                                                </test>
  </suite>
```

11

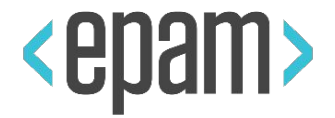

1. "Agile way":

simple proto => check => fix obvious => commit

- 2. Modify parameters instead source code (sic!): sut=www.iana.org platform=Android devicename=SAMSUNG SM-J320F driver=https://EPM-TSTF:6a3e096f-0ad9-4cf4-bdff-7016e684ed05 @mobilecloud.epam.com/wd/hub
- 3. Sorry, but we have to modify source code slightly...

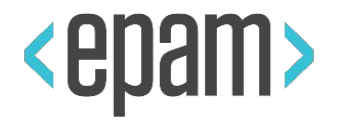

# "app" capability not useful more

- Use instead:
  - Android: appPackage & appActivity
  - iOS: bundleld
- Install app to target device
  - Manually via cloud UI
  - Automatically via cloud API

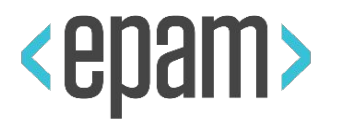

- You may need to use UDID instead of deviceName. It depends on current implementation of mobile cloud software
- For EPAM mobile cloud solution you can use Serial Number as a UDID
- *DeviceName* = Manufacturer + Product

### Source code example

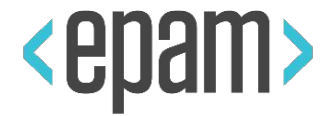

## Android native app

### iOS native app

```
<!DOCTYPE suite SYSTEM "https://testng.org/testng-1.0.dtd">
<suite name="Native mobile testing Suite for EPAM Mobile Cloud">
                                      <parameter name="appType" value="native"></parameter></parameter>
                                      <parameter name="deviceName" value="GOOGLE Pixel 3 XL"></parameter>
                                      <parameter name="platformName" value="Android"></parameter></parameter></
                                      <parameter name="appPackage"</pre>
value="platkovsky.alexey.epamtestapp"></parameter></parameter
                                      <parameter name="appActivity"</pre>
value="activities.LoginActivity"></parameter>
                                    <test name="Cloud Native tests">
                                                                           <groups>
                                                                                                             < run >
                                                                                                                                                  <include name="native"/>
                                                                                                            </run>
                                                                        </groups>
                                                                           <packages>
                                                                                                             <package name="scenarios"/>
                                                                         </packages>
                                    </test>
</suite>
```

```
<!DOCTYPE suite SYSTEM "https://testng.org/testng-1.0.dtd">
<suite name="iOS Native mobile testing Suite for EPAM Mobile Cloud">
            <parameter name="appType" value="native"></parameter></parameter>
            <parameter name="udid" value="00008020-001429081A43002E"></parameter>
            <parameter name="platformName" value="iOS"></parameter></parameter>
            <parameter name="bundleId" value="com.epam.EPAMTestApp.ii"></parameter>
<test name="iOS Native tests">
                       <groups>
                                   <run>
                                               <include name="native"/>
                                  </run>
                       </groups>
                        <packages>
                                   <package name="scenarios"/>
                       </packages>
            </test>
```

```
</suite>
```

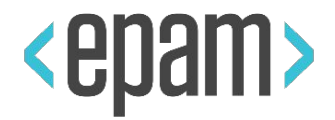

16

# **App processing**

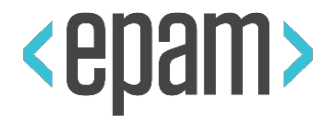

if(app.endsWith(".apk")) capabilities.setCapability("app", (new File(app)).getAbsolutePath());

```
capabilities.setCapability("browserName", browserName);
capabilities.setCapability("chromedriverDisableBuildCheck","true");
```

```
// Capabilities for test of Android native app on EPAM Mobile Cloud
capabilities.setCapability("appPackage",appPackage);
capabilities.setCapability("appActivity",appActivity);
```

```
// Capabilities for test of iOS native app on EPAM Mobile Cloud
capabilities.setCapability("bundleId",bundleId);
//if(platformName.equals("iOS")) capabilities.setCapability("automationName","XCUITest");
```

```
try {
    appiumDriver = new AppiumDriver(new URL(System.getProperty("ts.appium")), capabilities);
} catch (MalformedURLException e) {
    e.printStackTrace();
}
```

```
// Timeouts tuning
appiumDriver.manage().timeouts().implicitlyWait(10, TimeUnit.SECONDS);
```

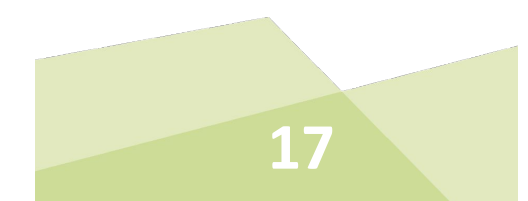

# **Build and run!**

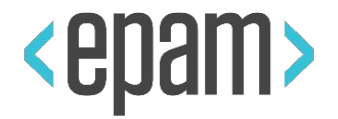

- Pray or enjoy?
- Try existent (web) test on iOS w/o changes in code.

Can we hope for cross-platform auto tests?

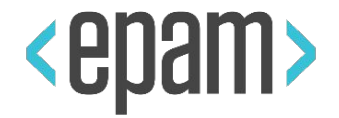

Why it may not work for iOS native apps?

- No the same iOS app
- Different GUI design & guides
- Different libs
- Different target audience for Android and iOS platforms/apps
- In particular: locators strategy for iOS differs from Android one (xpath mostly)

But methodology itself is cross-platform

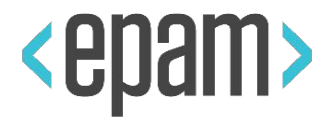

```
public class NativePageObject {
```

```
@AndroidFindBy(id = "platkovsky.alexey.epamtestapp:id/email_sign_in_button")
@iOSXCUITFindBy(xpath = "//XCUIElementTypeStaticText[@label='Sign In']")
WebElement signInBtn;
```

```
public NativePageObject(AppiumDriver appiumDriver) {
    PageFactory.initElements( new AppiumFieldDecorator(appiumDriver), this);
}
```

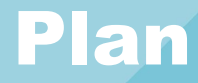

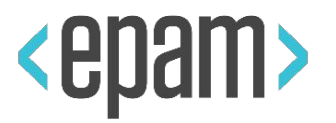

- Basic tools
- How to write auto-tests for mobile apps
- Basics of Mobile Cloud Services
- Tips and tricks

# QUESTIONS

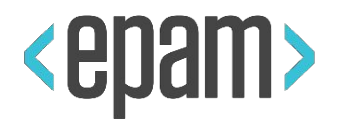

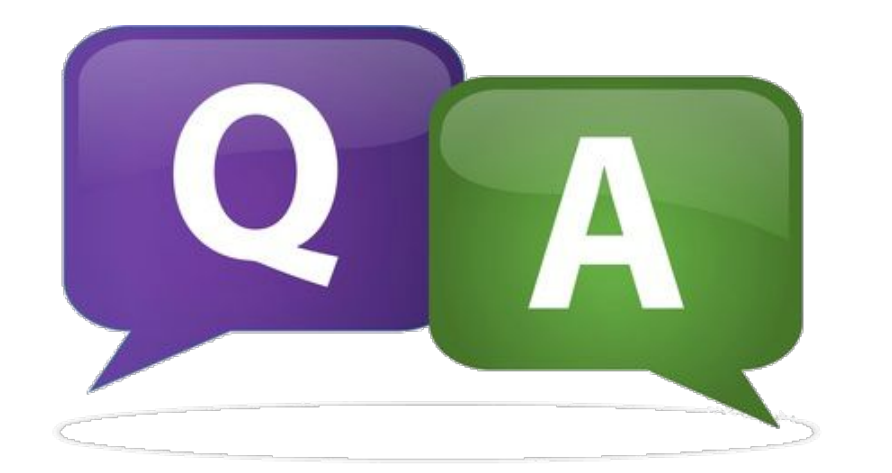

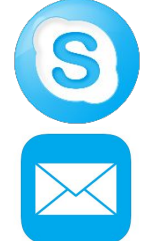

# maxim.mescheryakov

maksim\_meshcheriakov@epam.com

22